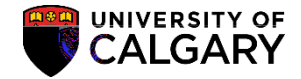

The following outlines steps to view the Final Examination Scheduling Request Once you have completed entering your exam requests, department/faculty administrators can access exam scheduling reports to run a summary report that lists the final examination requests submitted to Enrolment Services for a specific term.

There are four ways to view the Final Examination Schedule Request; .pdf, Excel, from the Report Manager and you can also email the schedule.

Viewing the Scheduling Request in .PDF:

link.

2. Click the Exam Scheduling Reports link.

- 3. Click the Examination Request List link.
- 4.

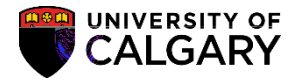

10. Optional: Include CSV File will produce a reportin .CSV format that can be downloaded to Excel.

Click the Include CSV File option.

11. If desired, optional criteria may be used (e.g. UGRD Undergraduate Programs).

Click the Look up Academic Career button.

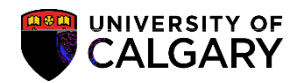

8. Click the View Log/Trace link. View Log/Trace

9. The File List contains the Examination\_Request\_List.xls. Note also that a .PDF file has been created.

Click the Examination\_Request\_List.xls link.

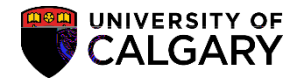

2. <u>Click the Administration</u> tab.

Administration

3. Click the Details link. Details

| Si cxpioier Admin      | nishramon y    | Arcrives        |                              |                                                |                                   |
|------------------------|----------------|-----------------|------------------------------|------------------------------------------------|-----------------------------------|
| View                   | Reports For    |                 |                              |                                                |                                   |
| L Davs                 | User ID 0427   | 74535           | Туре                         | V Last                                         | ×                                 |
| ance to                |                |                 | Status                       | ✓ Folder                                       | ✓ Insta                           |
|                        | Abrahwa NA     | न हेल्ला. लुक्ल | ene stational in success     |                                                | 3F16/                             |
| iat Status Details     | Select         | Report          | Prcs<br>Instance Description | Reque                                          | est Date/Time Form                |
| Bertan Cantair         |                |                 | 949 beact La Framina         | tion Request List                              | The Classic Strategics of the Art |
| bat yer warner and the | Q_ <u>9399</u> |                 |                              | y <sup>del</sup> tallar sit <b>sester</b> of f | Acro                              |

4. On Report Detail, the File List will displaythe .PDF document. Note the Examination\_Request\_List.xls is also available for download to Excel. Click the PDF object

| JICK THE PDF ODJECT. |             |  |  |  |  |  |
|----------------------|-------------|--|--|--|--|--|
| cesr007_6            | 6640373.PDF |  |  |  |  |  |
|                      |             |  |  |  |  |  |

| File List            |                            |               |              |               |                   |        |
|----------------------|----------------------------|---------------|--------------|---------------|-------------------|--------|
| sil                  | Name:                      | ana a sa 📈 📖  | III I Fike S | Size (bylsex) | Orafsettimee Circ | scrafe |
| 0:01.460827PM MST    | Examination_Requ           | uest_List.xls | 33,2         | 09            | 2015/11/05        | 4:0    |
| 0:01,460827PM MST.   | SQR_UCESR007               | 6640373.loa   | 1,76         | o <sub></sub> | 2015/11/05        | 4:0    |
| UG851007 6640373 BDF | Street and a second second |               | 20150100     | 1             | ISACI NAL         |        |
| M MST ucesr007_6     | 640373.out                 | 808           |              | 2015/11/05    | 4:00:01.46082     | 27F    |

5. The .pdf displays the details of the examination requests that were entered on the Exam Info Tab (Curriculum Management > Schedule of Classes).

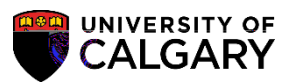

lin15.1962tik9shnl

Viewing Final Examination Scheduling Requests SA-Exam Scheduling